## ■電話予約サービスのご利用手順

予約専用番号 047-425-0232 に電話します

電話がつながると音声案内が流れます。案内にしたがって電話機のボタンを押して下さい。 「こちらは有田クリニックの電話予約サービスです。」の後からは、ボタンの早押しができます。

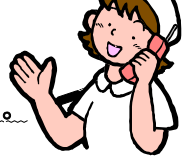

|                | 音声案内          | 電話操作                                     |
|----------------|---------------|------------------------------------------|
| 0              | コメ印ボタン2回      | * * これ以降のボタン操作のあとは 必ず最後に#を押して下さい。        |
| 0              | 予約番号          | ●診察券をお持ちの方 □□□□□□□ #                     |
|                |               | ●新患の方 ①##(シャープ2回)                        |
|                |               | ②ご自宅の電話番号(市外局番から。携帯電話番号も可)と#             |
|                |               |                                          |
| 8              | サービスコード       | ●診察の予約 1 1 #                             |
|                | 新生の大け         | ●予約の確認 2 0 # 予約の日時を忘れてしまった場合に確認ができます。    |
|                | 和思い方は、予約のみです。 | ●予約の取消 3 0 # 都合が悪くなった場合は、取消をおこなって下さい。    |
|                | ※他のサービスを      | ●空き状況案内 4 O # ご指定された日の中で空いている時間をご案内します。  |
|                | 代表電話に         |                                          |
|                | ご連絡下さい。       | ●直近予約可能日 2 0 井 間近で空いている日を最大3日ご案内します。     |
|                |               |                                          |
| 4              | サービスコードの確認    | よろしければ 0 #                               |
| 予約 11 #を選択した場合 |               |                                          |
| 6              | 希望予約日         |                                          |
|                |               | └──」月└──」日└#」 たとえば9月1日の場合は <b>0901</b> # |
| 6              | 希望時間          | 20分間隔 たとえば、午前10時00分の場合 1000 #            |
|                |               | □□時□□分# 午後 4時00分の場合 1600 #               |
| 0              | 予約時間の確認       | 希望時間がいっぱいの場合は近い空き時間をご案内します。              |
|                |               | よろしければしし[#](ご都合が悪ければ[1][#]を押して下さい。       |
|                |               | (1#を押すと別の時間を最大3回まで案内致します。)               |
| 8              | 引き続きの操作       | 1#を押すと、引き続き予約・予約の確認・取消などができます。(終了の場合はO#) |

| ■インターネット予約のご利用手順<br>このサービスは当院に受診されたことのある患者様の<br>みのサービスです。(新患の方はご利用いただけません)                                                                                                    |  |  |
|----------------------------------------------------------------------------------------------------|--|--|
| <ul> <li>パソコンもしくはケータイから以下のアドレスにアクセスしてして下さい。</li> <li><u>http://www2.i-helios-net.com/top.php?mdi</u></li> <li><u>d=11111182</u></li> </ul>                                                                                                    |  |  |
| インターネット予約ログイン画面が表示されます。<br>診察券番号と生年月日を入力して下さい。<br>ログイン後に予約がお取り頂けます。<br>詳細は裏面をご参照下さい。                                                                                                    |  |  |
| Image: Control of the system of the system of the syste |  |  |
| <ul> <li>●ケータイから QR コードを読み取れる方は、下記の QR<br/>コードを読み込みアクセスして下さい。ログイン画面が<br/>表示されます。</li> <li>※QR コードは<br/>(株)デンソーウェーブの<br/>登録商標です。</li> </ul>                                                                                                    |  |  |
| <ul> <li>《注意点》</li> <li>■携帯電話の画面は機種によって表示のされ方が異なりますのでご注意下さい。</li> <li>■予約完了メールはフリーメールアドレス等に返信されない場合がありますのでご注意下さい。</li> <li>■診療状況によっては多少お待ち頂く事があるかも知れませんが、予めご了承下さい。</li> </ul>                                                                                                    |  |  |
| ( インターネット予約の操作は引き続き裏面を御覧下さい                                                                                                    |  |  |